# **Planning and Managing a Journey**

The "**Planned Journey**" section is essential for organizing a dispatch or collection. Depending on the type of service requested for the consignment, you can either create a new Journey (a specific trip for a particular vehicle), add a new Dispatch Destination to an existing Journey, or override the dispatch destination recorded in the **Service Identification** section of the Consignment.

|                        | + Add Journey        |                            |
|------------------------|----------------------|----------------------------|
| 🛲 Road (3)             |                      |                            |
| 🛗 01/Jan/2024 🚚 CZ-458 |                      | 0.0 kg 0.00 m <sup>3</sup> |
| ₽ Edit Journey         | ⊖ Print Packing List | × Remove this Journey      |
| 🗈 Upload               | Dispatch Plan 🛛 🎈 Ad | d new Destination          |

#### **Add New Journey**

The "**Add New Journey**" option allows the operator to create "**Journey Plans**" for the collection of full or partial consignments from one point to another. These consignments are usually collected from a Storage, a Customer Address, or a Transshipment Point to be sent to other warehouses or released to the customer. A journey can have multiple consignments assigned to it.

| Journey Details                                  | ×                                                |
|--------------------------------------------------|--------------------------------------------------|
| Journey Type                                     | Destination                                      |
|                                                  |                                                  |
| Estimated Dispatch Date                          |                                                  |
| 09/May/2021                                      |                                                  |
| Search Recent Journeys (Please select by typing) | Search Recent Drivers (Please select by triping) |
| Vehicle: ID - Category - Type - Driver Name 😽    | Driver ID - Name - Contact \$                    |
| Venacie ld                                       | Driver Licence / ID Number                       |
| Vehicle Identifier ¥                             | Driver Licence / 10 Number 😵                     |
| Vehicle Category                                 | Driver Name / Owner Name                         |
|                                                  | Driver Name / Owner Name                         |
| Mariah Rusa                                      | Districture                                      |
| Vahicle Type                                     | Driver Contact                                   |
|                                                  |                                                  |
| Transport Company                                |                                                  |
| Transport Company \$                             |                                                  |
| Remarks / LTI#                                   |                                                  |
|                                                  |                                                  |
| Cisca Diakor                                     | Sna                                              |
| Crow Dialog                                      | 54/4                                             |

Within the "**Add a New Journey**" box, the operator will provide the following information about the Journey Plans:

Journey Type: This option will show a drop-down menu with two journey types:

- 1. **Customer Delivery:** If the cargo is to be transferred and delivered to the customer, the "Customer Delivery" option must be selected from the dropdown menu.
- 2. **Internal Transfer:** When the planned journey is into the storage or a transshipment point such as an airport or port, the operator must select the "**Internal Transfer**" option from the drop-down list.

| Journey Type                  |                                                                                                    |
|-------------------------------|----------------------------------------------------------------------------------------------------|
|                               |                                                                                                    |
| Customer Delivery             |                                                                                                    |
| Internal Transfer             |                                                                                                    |
| Destination                   | When a consignment is created, it records the final destination the customer requested. However, there are times when the consignment must also plan for an intermediate destination, such as a transshipment hub. When this takes place, the user must choose a new destination. |
| Estimated<br>Dispatch<br>Date | The operator should enter the estimated dispatch date for the cargo collection.                                                                                                    |
| Select<br>Recent<br>Journeys  | Selecting the recent journey type will automatically fill in all the<br>information about the vehicle used for the new journey, which will be<br>based on the previous journey made.                                                                                              |
| Select<br>Recent<br>Drivers   | t Selecting recent drivers will automatically fill in the details of the<br>t driver for the new journey created based on the previous journey<br>t made.                                                                                                    |
| Vehicle ID<br>(Plate)         | The license plate number and flight number – any identifier<br>differentiating this vehicle from any other.                                                                                                    |
| Driver's<br>License/ID        | s<br>An ID number—usually a license or employee ID number, etc.                                                                                                    |

#### number:

Drivers Their name.

The category of the vehicle. RITA operators should ensure they use a **Vehicle** standardized value for reporting in this category. The Releases in a **Category:** Period will produce a report identifying the total cargo amount moved by a vehicle category.

**Vehicle Type:** The broad classification of the vehicle within the category.

**Driver** Provide the driver's contact details, such as phone number, radio ID, **Contact:** email, etc.

**Transport** The transport company responsible for the vehicle. **Company:** 

Remarks: Any remarks that the dispatcher needs to be aware of

(If required) The Landside Transport Instructions (LTI) number (if needed). LTI #:

Finally, click on the "Save" option to save the details of the new journey.

| ourney Details                                   |   |                                                 | ^  |
|--------------------------------------------------|---|-------------------------------------------------|----|
| lourney Type                                     |   | Destination                                     |    |
| Internal Transfer                                |   | Please select by typing                         | *  |
| Estimated Dispatch Date                          |   |                                                 |    |
| 17/Jan/2025                                      |   |                                                 | De |
| Dispatch Priority                                |   |                                                 |    |
| Normal                                           |   |                                                 |    |
| Search Recent Journeys (Please select by typing) |   | Search Recent Drivers (Please select by typing) |    |
| Vehicle: ID - Category - Type - Driver Name      | * | Driver: ID - Name - Contact                     | *  |
| /ehicle ld                                       |   | Driver Licence / ID Number                      |    |
| Vehicle Identifier                               | * | Driver Licence / ID Number                      | *  |
| /ehicle Category                                 |   | Driver Name / Owner Name                        |    |
|                                                  |   | Driver Name / Owner Name                        | *  |
| /ehicle Type                                     |   | Driver Contact                                  |    |
| Vehicle Type                                     | * | Driver Contact                                  | *  |
| Fransport Company                                |   |                                                 |    |
| Transport Company                                | * |                                                 |    |
| Remarks                                          |   |                                                 |    |
|                                                  |   |                                                 |    |

## **Edit Journey**

The **"Edit Journey**" button shows the details of the journey created. To learn how to add a new journey, refer to the paragraph "**Add new Journey**" in this chapter.

## **Remove this Journey**

The "**Remove this Journey**" button allows the operator to delete the journey created. When journeys are removed but no cargo has been assigned, cargo owners will not be notified – owners will only be notified if a journey is canceled after it has been dispatched.

## **Upload Dispatch Plan**

The dispatch plan is a document the customer provides to distribute their consignments in storage. RITA operators can upload a dispatch plan while planning a journey for the consignment. This is important for future verification and reconciliation of stock. Though not commonly used by the Logistics Cluster, it is crucial for WFP's on-demand service (ODS). Additionally, a template is available for the dispatch plan that the RITA operator can utilize.

#### **Add New Destination**

The "**Add New Destination**" button allows the operator to add or change a new destination and location type to the planned journey.

| Shipment Details for Consignment: {0}            |      |  |
|--------------------------------------------------|------|--|
| Location Type<br>Internal Dranter<br>Destination |      |  |
| Close Dialog                                     | Save |  |